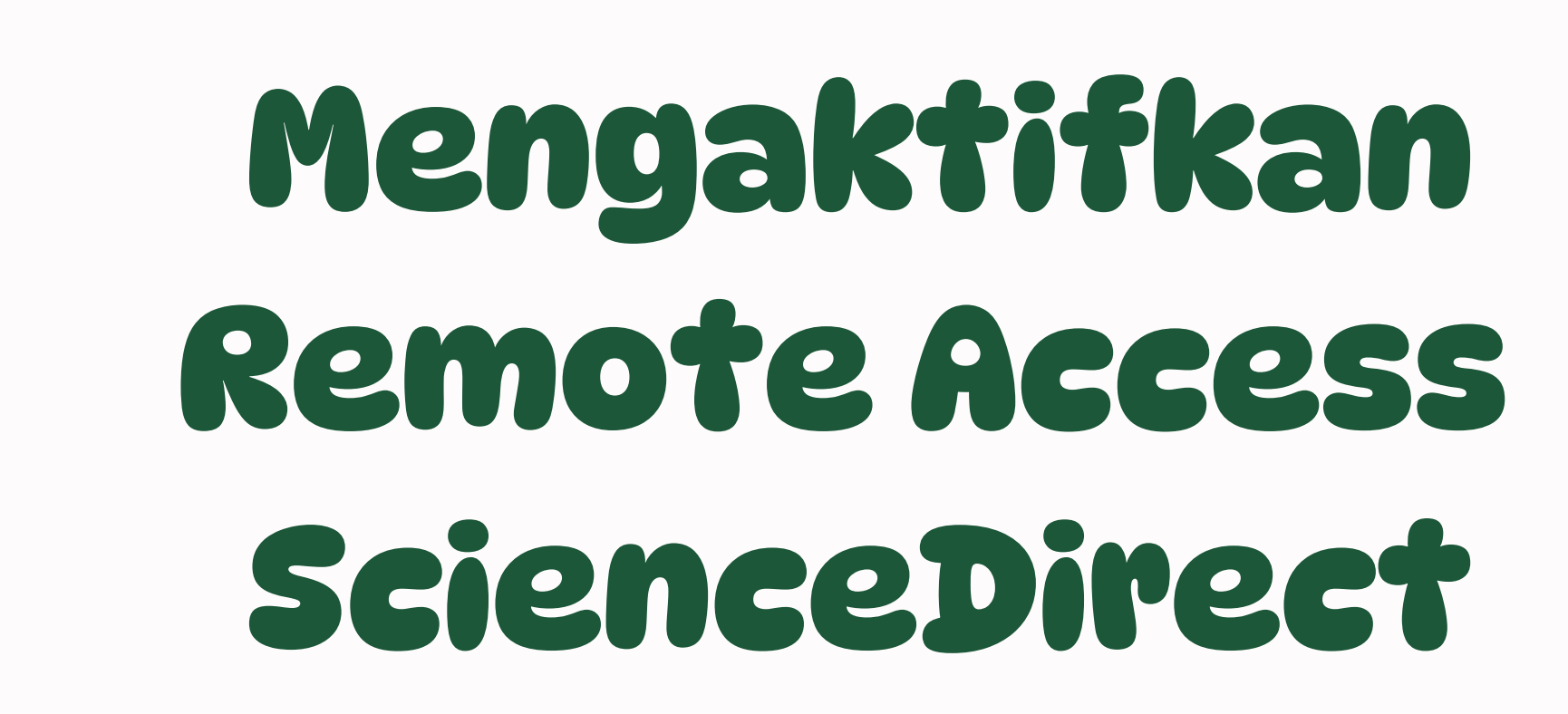

### UPT. PERPUSTAKAAN UNIVERSITAS ANDALAS 2025

pustaka@unand.ac.id

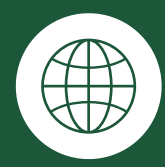

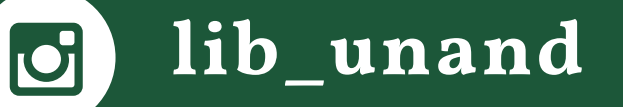

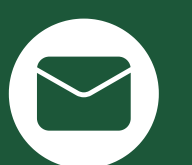

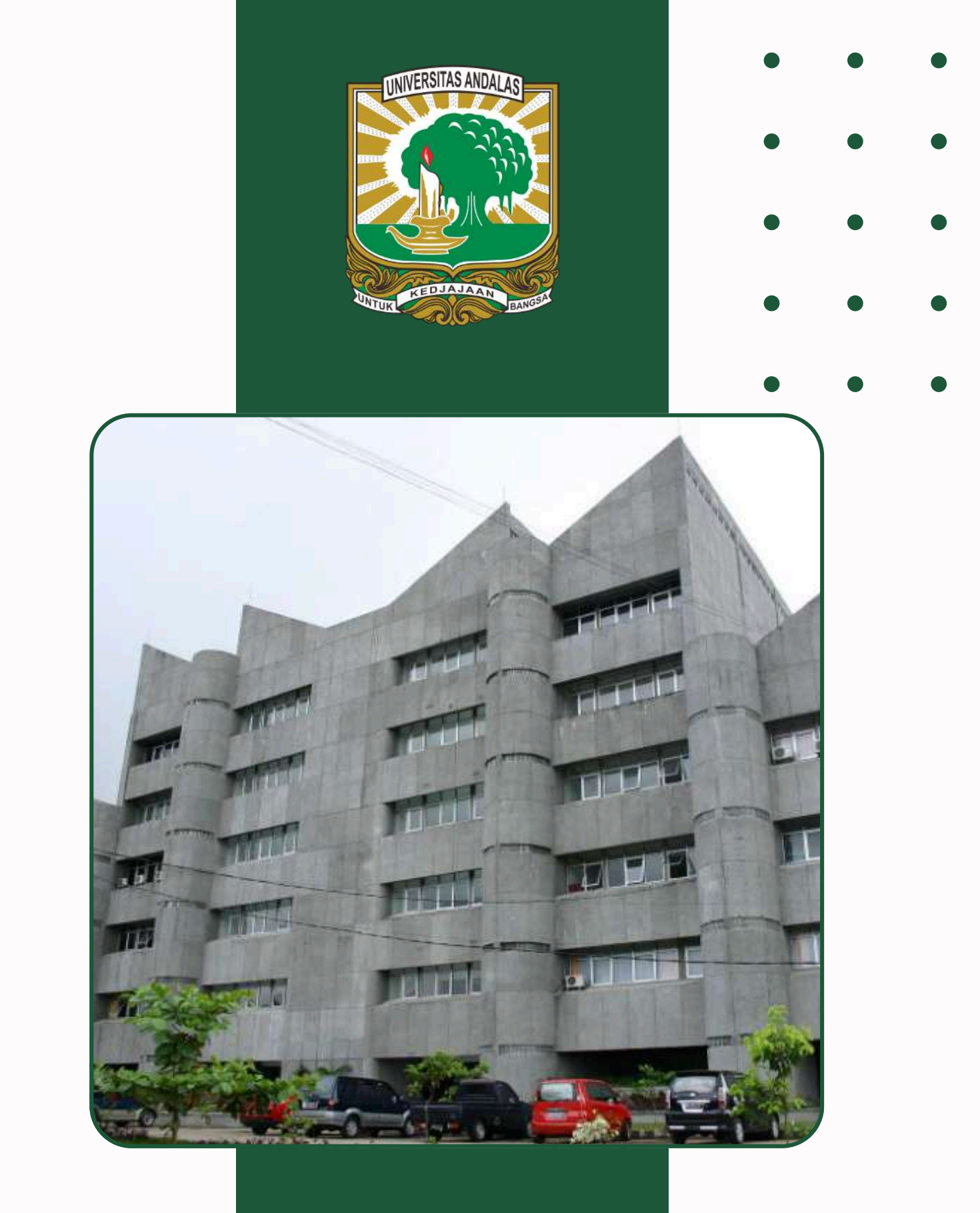

### http://lib.unand.ac.id

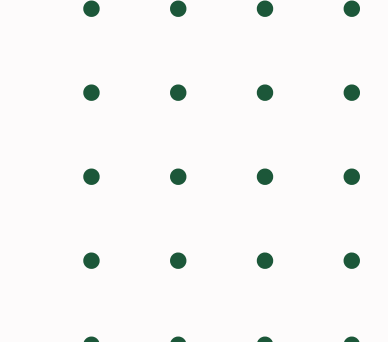

# outcome

- 1. Mengetahui Tentang Sciencedirect
- 2. Mampu Mengaktifkan Akun

### Sciencedirect

3. Mampu Melakukan Penelusuran di **Sciencedirect** 

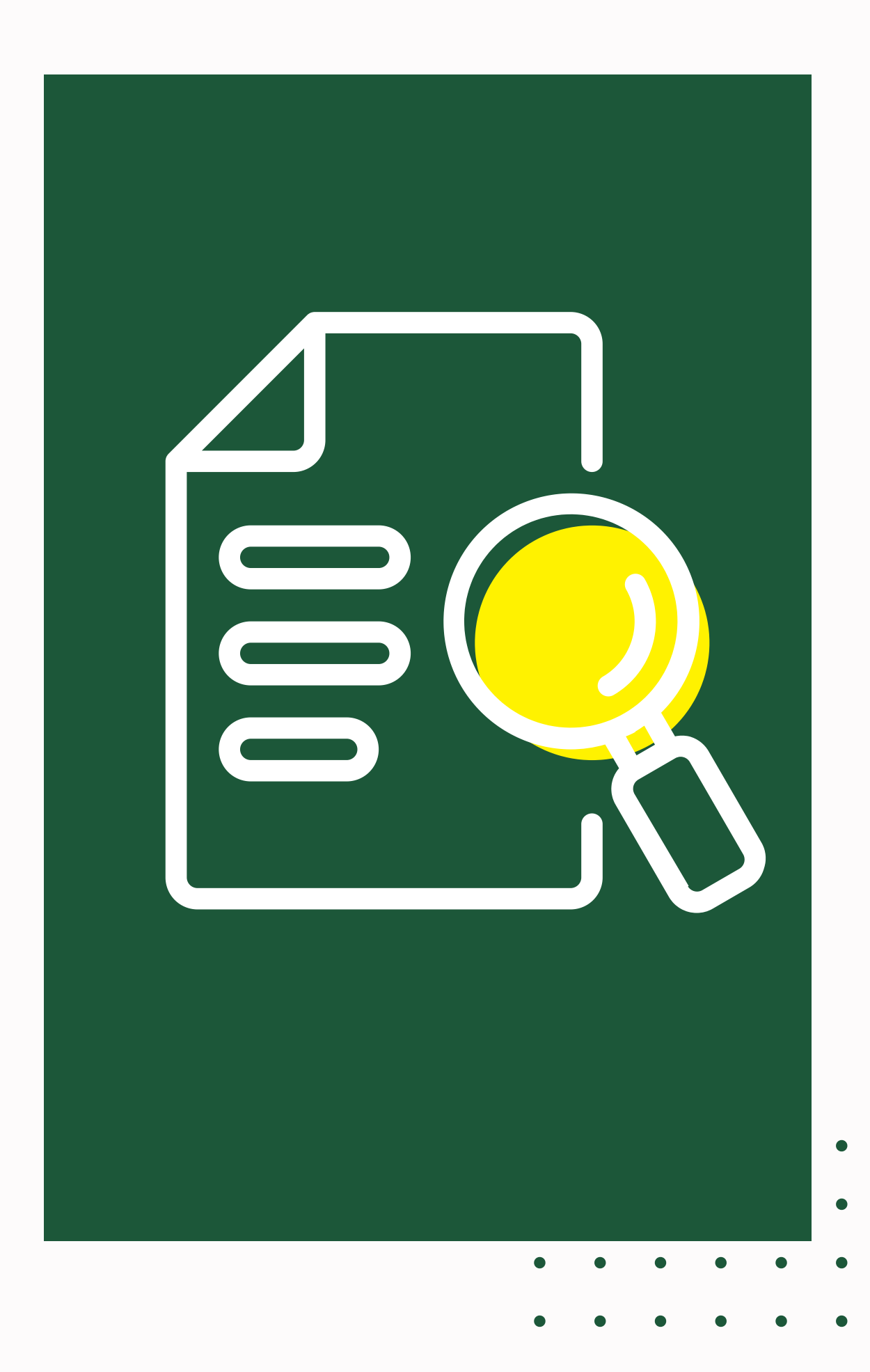

# Things to do

- 1. Mengakses website Sciencedirect
- 2. Melakukan Proses Aktivasi Account Science Direct
- 3. Menginputkan Email Institusi
- 4. Memverifikasi Pesan pada Email Institusi
- 5. Memeriksa Pesan Masuk dari Elsevier dan get access
- 6. Melakukan proses registrasi Given Name, Family Name,
  - dan Password.
- 7. Melakukan percobaan penelusuran atau pencarian Jurnal

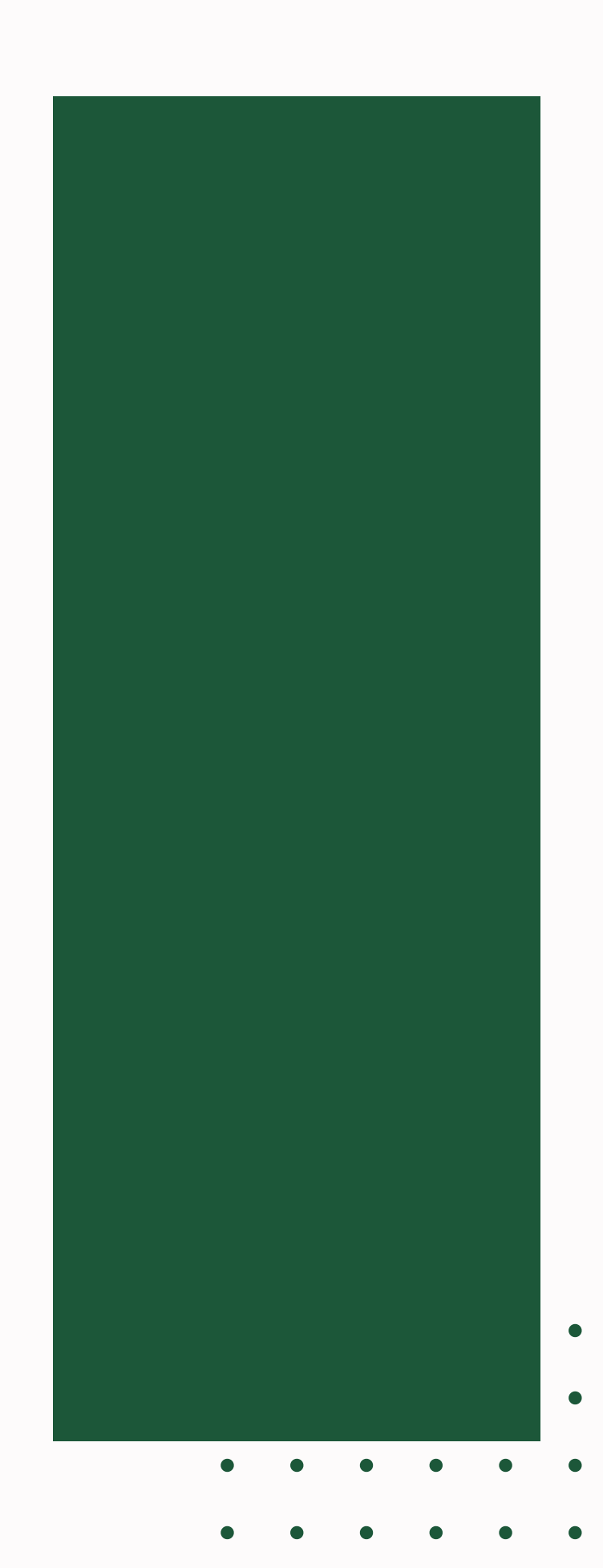

# ScienceDirect

ScienceDirect adalah platform online yang menyediakan akses ke database yang berisi jurnal dan buku ilmiah dengan teks lengkap, yang diterbitkan oleh Elsevier.

Platform ini mencakup berbagai disiplin ilmu seperti ilmu alam, teknik, kedokteran, dan ilmu sosial.

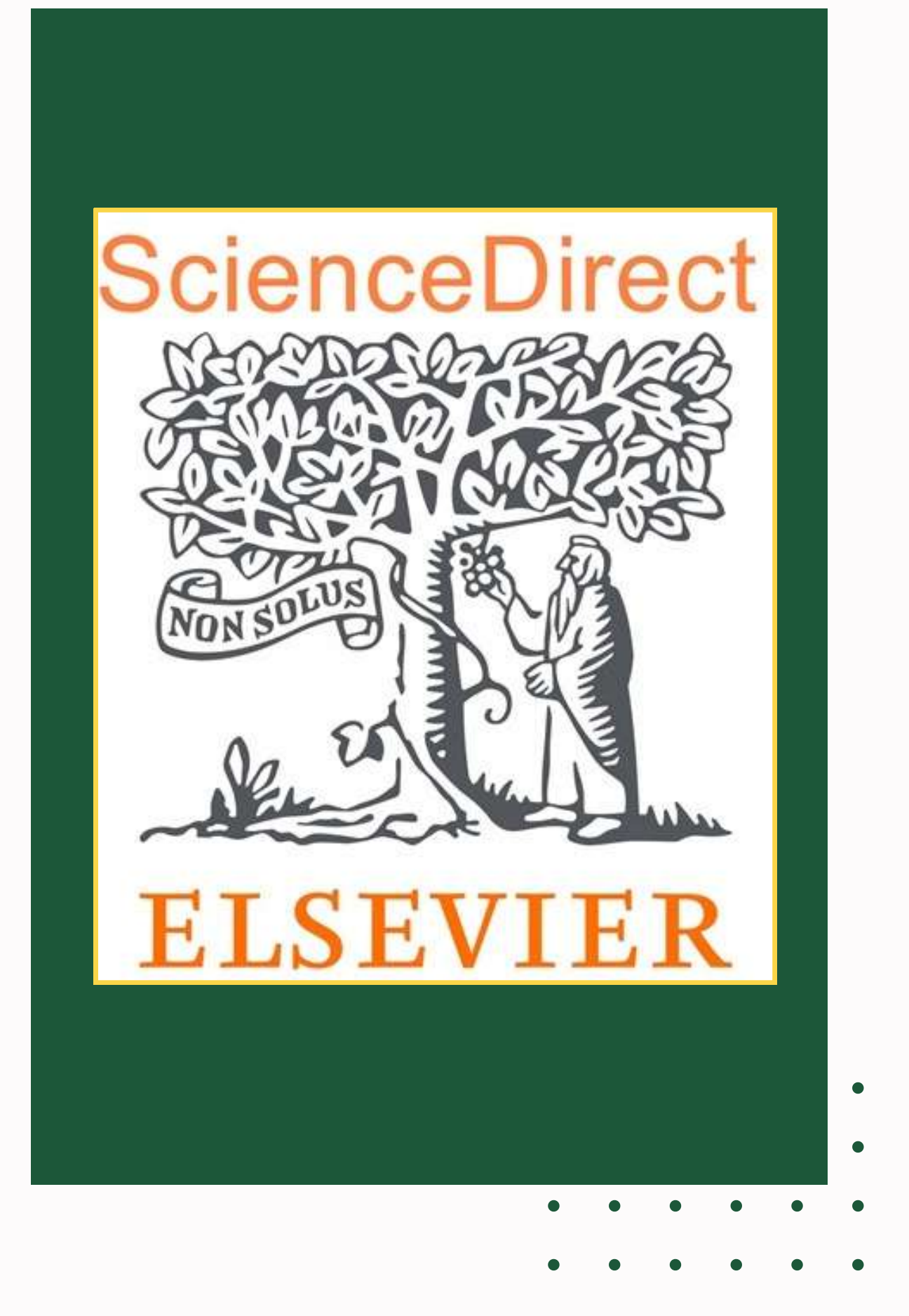

C

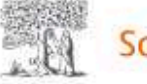

Note : Disarankan Saat Proses Aktivasi Account menggunakan Jaringan Internet UNAND

----

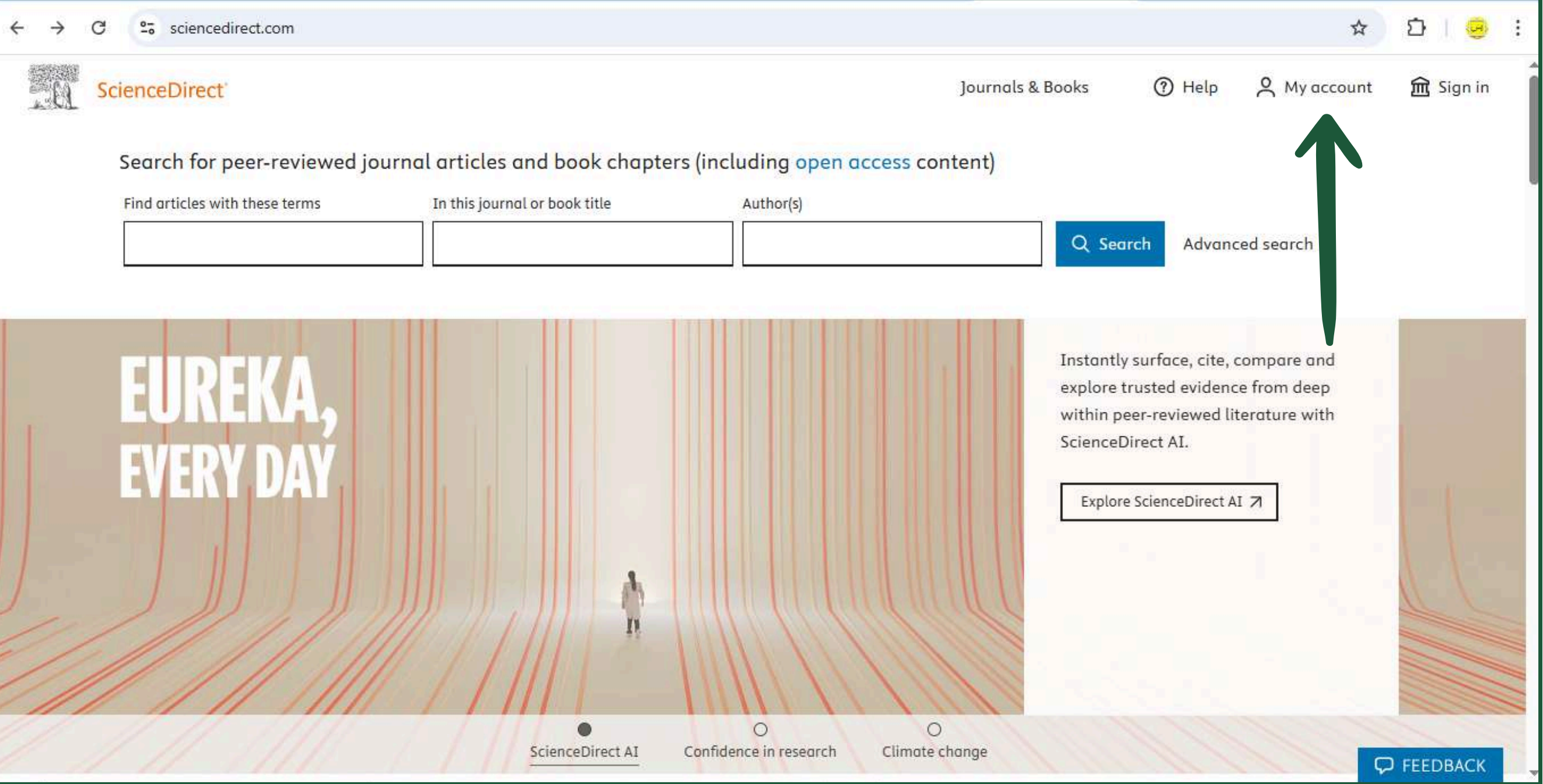

### Akses ke: www.sciencedirect.com

## AKTIVASI AKUN **SCIENCEDIRECT**

### Inputkan Email Institusi

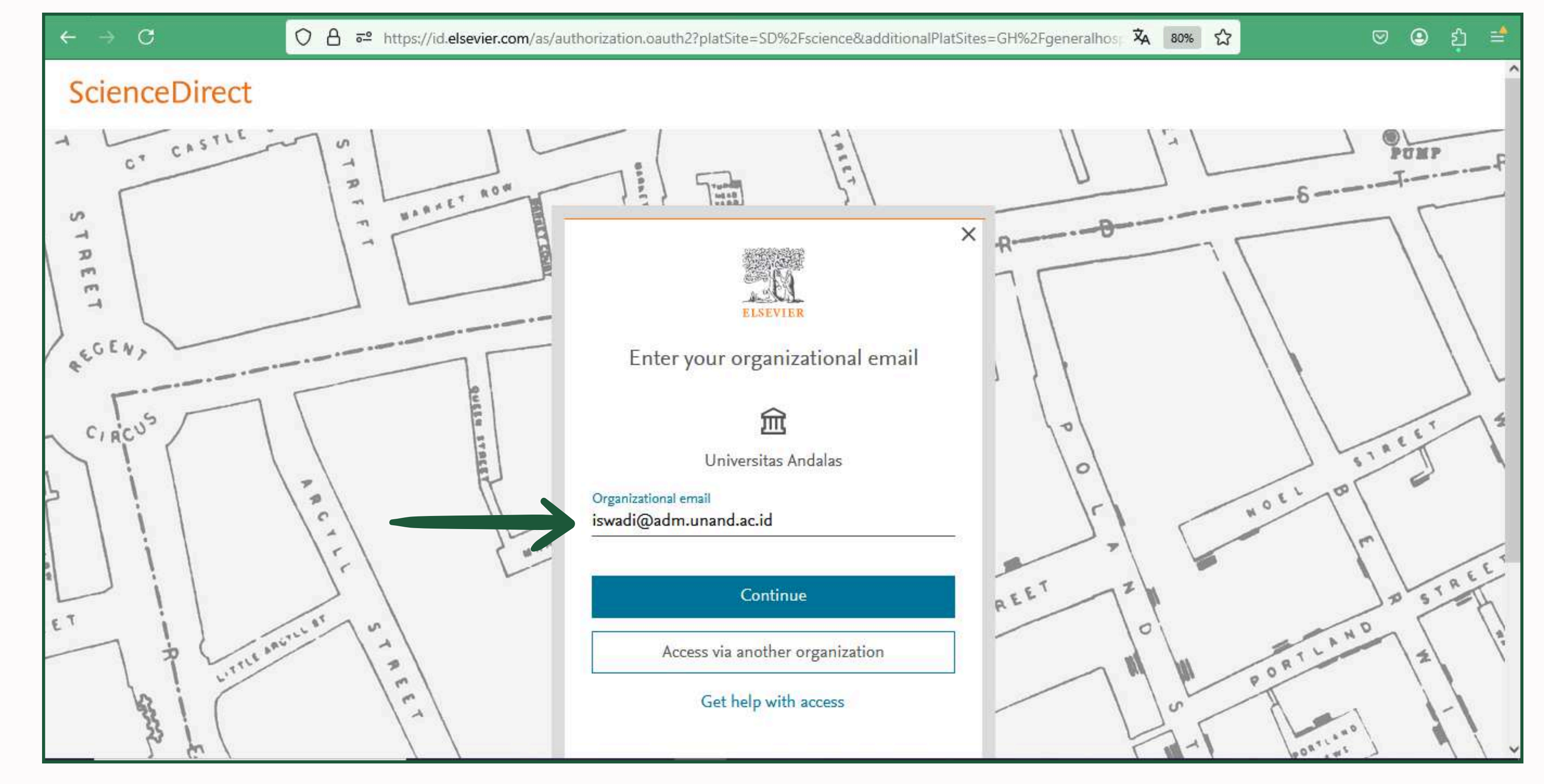

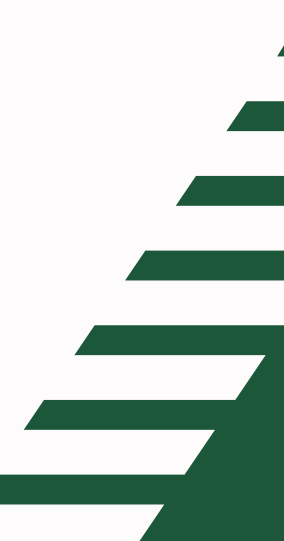

## Check Inbox Email

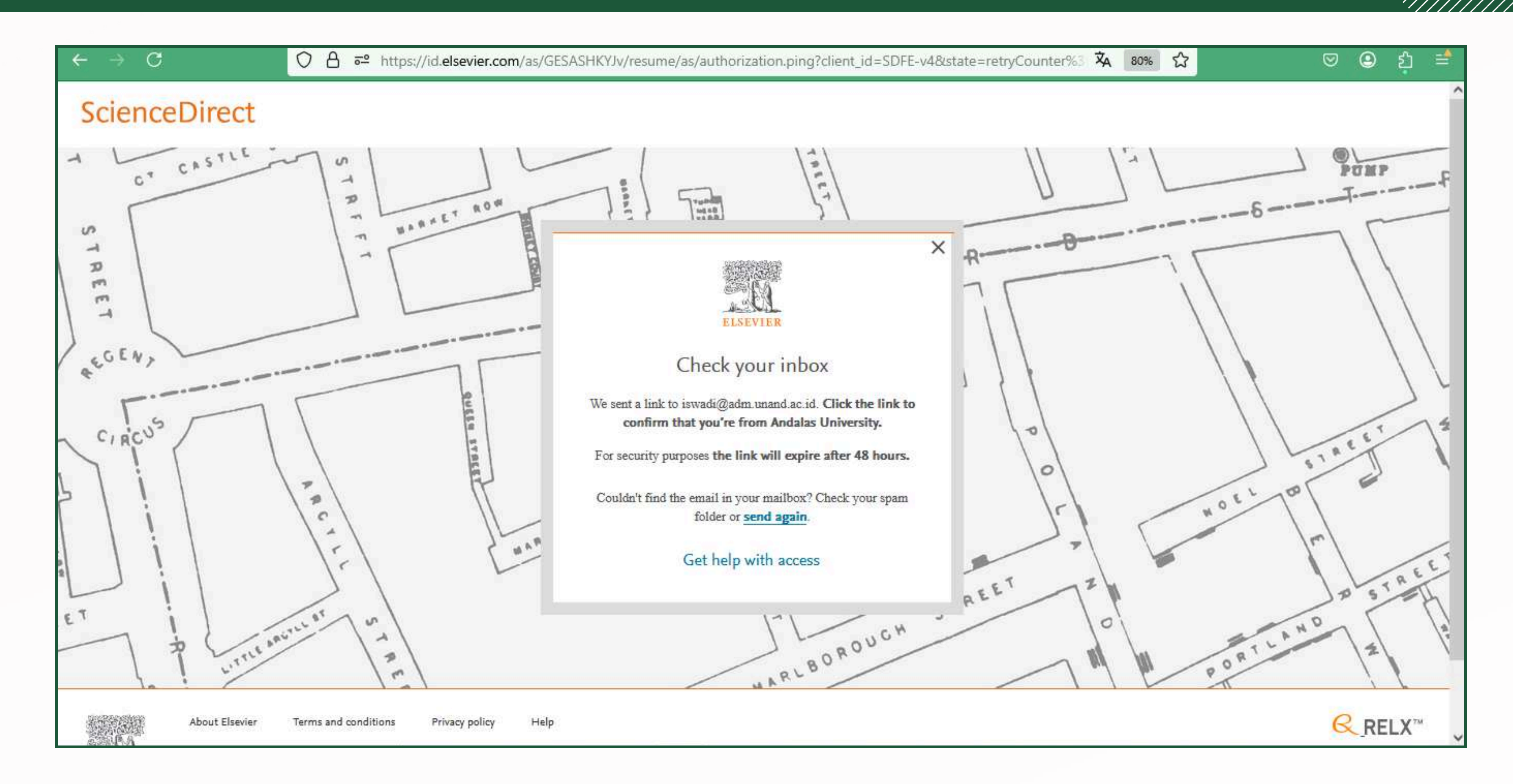

### Buka Pesan di Email Institusi

| 🗹 New mail 🗸 🗸 | Û ~ E | 🗄 🛈 ~ 🎸 🔓 ~ 🦘 « 🥕 🗸 🦻 Quick steps ~                                                                                                    |                                                                                             |
|----------------|-------|----------------------------------------------------------------------------------------------------|---------------------------------------------------------------------------------------------|
| Favorites      |       | Focused Other □ = =↓ By Date                                                                                                    | Get access - now verify your email                                                          |
| Inbox          | 68    | ∼ Today                                                                                                    | Elsevier Identity cidentity @notification elsevier com>                                     |
| ➢ Sent Items   |       | Elsevier Identity                                                                                                    | El To: ⊗ Iswadi Syahrial Nupin Tue 4/29/2025 8:54 AM                                        |
|                | 3     | Welcome, Click the link below to get access to the                                                                                                    | Some content in this message has been blocked because the sender isn't in your Safe         |
|                |       | Elsevier Identity                                                                                                    | Trust sender Show blocked content                                                           |
|                |       | Welcome. Click the link below to get access to the                                                                                                    |                                                                                             |
|                | -3    | Microsoft on behalf and Andalas                                                                                                    |                                                                                             |
|                |       | Pour Unit and a second second se | Elsevier                                                                                    |
|                |       |                                                                                                    | Welcome,                                                                                    |
|                |       |                                                                                                    | Click the link below to get access to the Elsevier services you use via Andalas University. |
|                |       |                                                                                                    | Get access                                                                                  |
|                |       |                                                                                                    |                                                                                             |

## Proses Register

| ← → C O A == ⊶ https://id.elsevier.com/e | xt/EIARedeem?dgcid=raven_id_institutionalaccess_email_SDFE                                                                                                    | -v2 |
|------------------------------------------|----------------------------------------------------------------------------------------------------|-----|
| CIRCO                                    | Email<br>iswadi@adm.unand.ac.id                                                                                                    |     |
|                                          | Given name<br>Iswadi Syahrial                                                                                                    |     |
|                                          | Family name<br>Nupin                                                                                                    |     |
|                                          | Password                                                                                                    |     |
|                                          | ••••••••                                                                                                    |     |
|                                          | Choose a unique password with minimum 8 characters. Include<br>at least 1 number, a mix of lowercase and uppercase letters and<br>1 symbol to make your password strong. | 100 |
|                                          | STRONG                                                                                                    |     |
| i)                                       | Stay signed in (not recommended for shared devices)                                                                                                    | 1   |
| STREET CI ARGY CHIEFE                    | Elsevier may send you information about relevant products<br>and events. If you do not wish to receive such messages,<br>tick the checkbox.                              | 1   |
| h l street                               | By continuing you agree with our <u>Terms and conditions</u> and <u>Privacy policy</u> .                                                                                 |     |
|                                          | Register                                                                                                    | 1   |
| E low killer                             | Get help with access                                                                                                    |     |

Isi Given Name, Family Name, Password, lalu klik Register

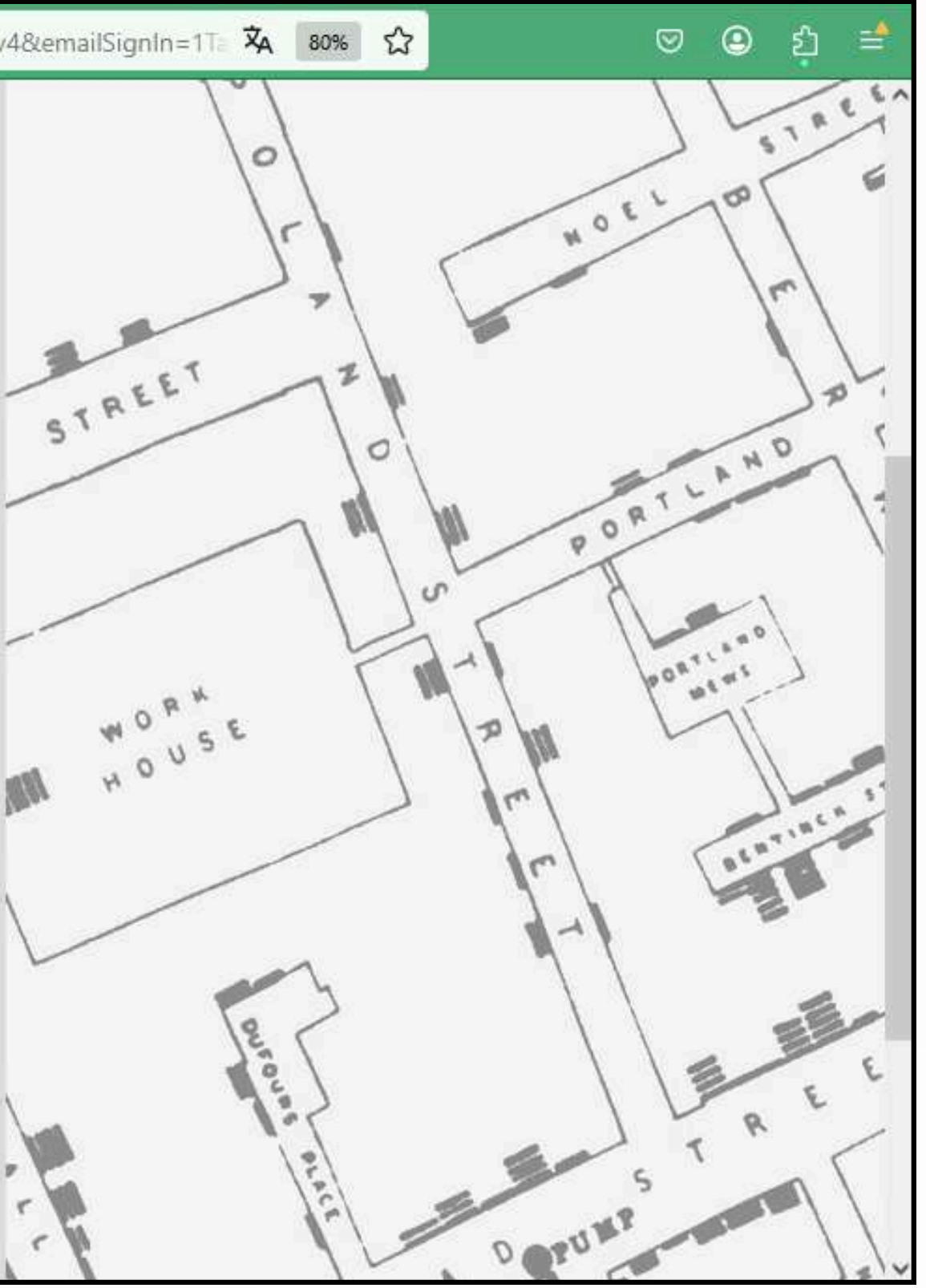

## Tampilan Register Berhasil

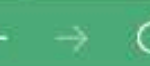

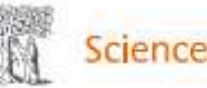

| Find articles with these terms | In this journal or book title | Author(s) |  |
|--------------------------------|-------------------------------|-----------|--|
|                                |                               | 1955      |  |
|                                |                               | 0.00      |  |

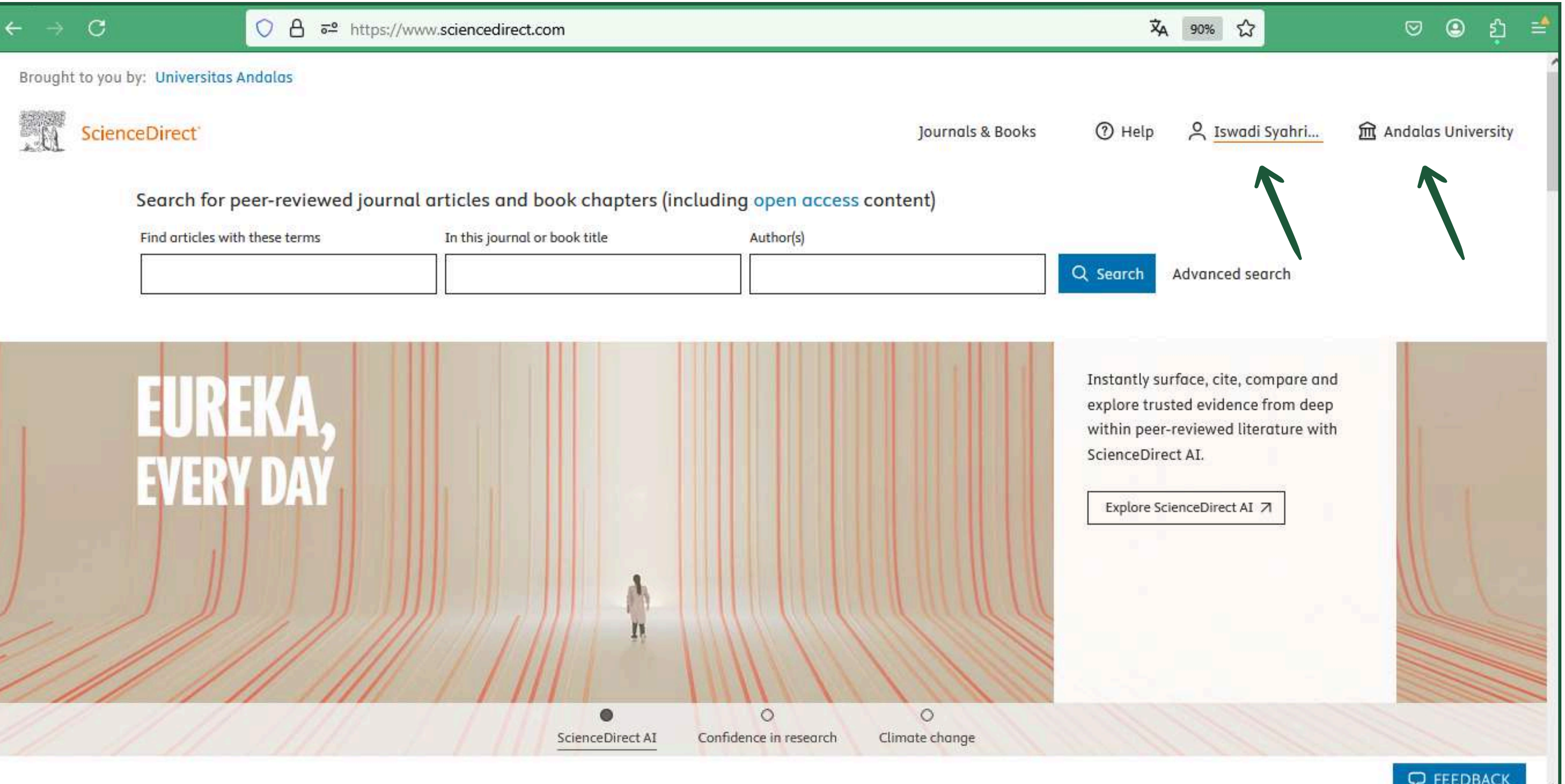

### Sudah Muncul Nama Akun dan Nama Institusi

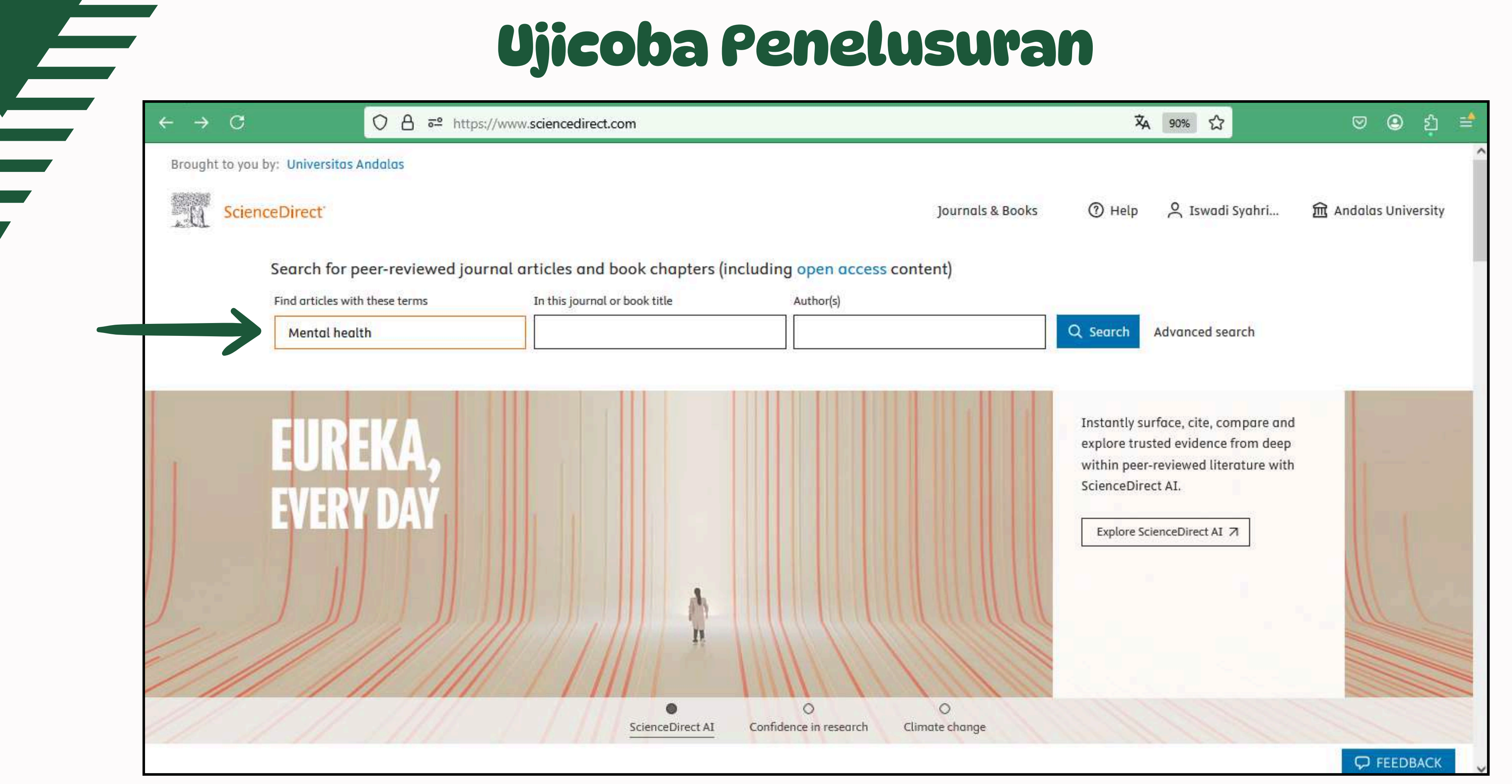

### Inputkan Kata Kunci Judul Artikel yang akan dicari

## Tampilan Hasil Penelusuran

| 0 | https://w | ww.sciencedire                                                                    | ect.com/search                                                                                    | n?qs=Mental I                                                              | health                                          |                                |                                                    | 勾                           |  |
|---|-----------|-----------------------------------------------------------------------------------|---------------------------------------------------------------------------------------------------|----------------------------------------------------------------------------|-------------------------------------------------|--------------------------------|----------------------------------------------------|-----------------------------|--|
|   |           |                                                                                   |                                                                                                   |                                                                            |                                                 |                                | Journals & Books                                   | () Help                     |  |
|   | 9         | Research artic<br>Hairdresser<br>Journal of Dev                                   | le • Full text of<br>s and well-be<br>elopment Econo                                              | ccess<br>eing: Local se<br>mics, October 2                                 | ervices provi                                   | sion and <mark>me</mark>       | ntal health first respon                           | ise                         |  |
|   |           | Björn Nilsson,                                                                    | Clémence Poug<br>Abstract V                                                                       | ué Biyong<br>Extracts 🗸                                                    | Figures 🗸                                       | Export 🗸                       |                                                    |                             |  |
|   | 10        | Research artic<br>How much<br>health by so<br>Journal of Affe                     | le  Full text of homework is thool stage ctive Disorders,                                         | too much? I<br>Available online                                            | dentifying o                                    | ptim <mark>al t</mark> hres    | holds for adolescent sl                            | eep and <mark>mental</mark> |  |
|   |           | View PDF                                                                          | Abstract ~                                                                                        | Extracts ~                                                                 | Figures 🗸                                       | Export 🗸                       |                                                    |                             |  |
|   | n<br>n    | Research artic<br>The associa<br>behaviors -<br>Psychiatry Res<br>Philippe Mortie | le Open acce<br>tions of child<br>Results from<br>earch, August 20<br>er, Xue Yang,<br>Abstract V | ss<br>hood adversi<br>the World N<br>025<br>Ronald C. Kessle<br>Extracts V | ities and me<br>Iental Healt<br>er<br>Figures V | ntal disorder<br>h Internation | rs with suicidal though<br>al College Student Init | iative                      |  |
|   | 12        | Short commun<br>Entreprener<br>Economics Let<br>Dusanee Kesar                     | nication • Full t<br><b>urship and m</b><br>ters, Available o<br>vayuth, Vasileios<br>Abstract ~  | ext access<br>ental health<br>nline 25 May 203<br>s Zikos<br>Extracts V    | 25<br>Export V                                  |                                |                                                    |                             |  |

Tulisan Full text access menandakan akses jurnal terbuka & dapat didownload

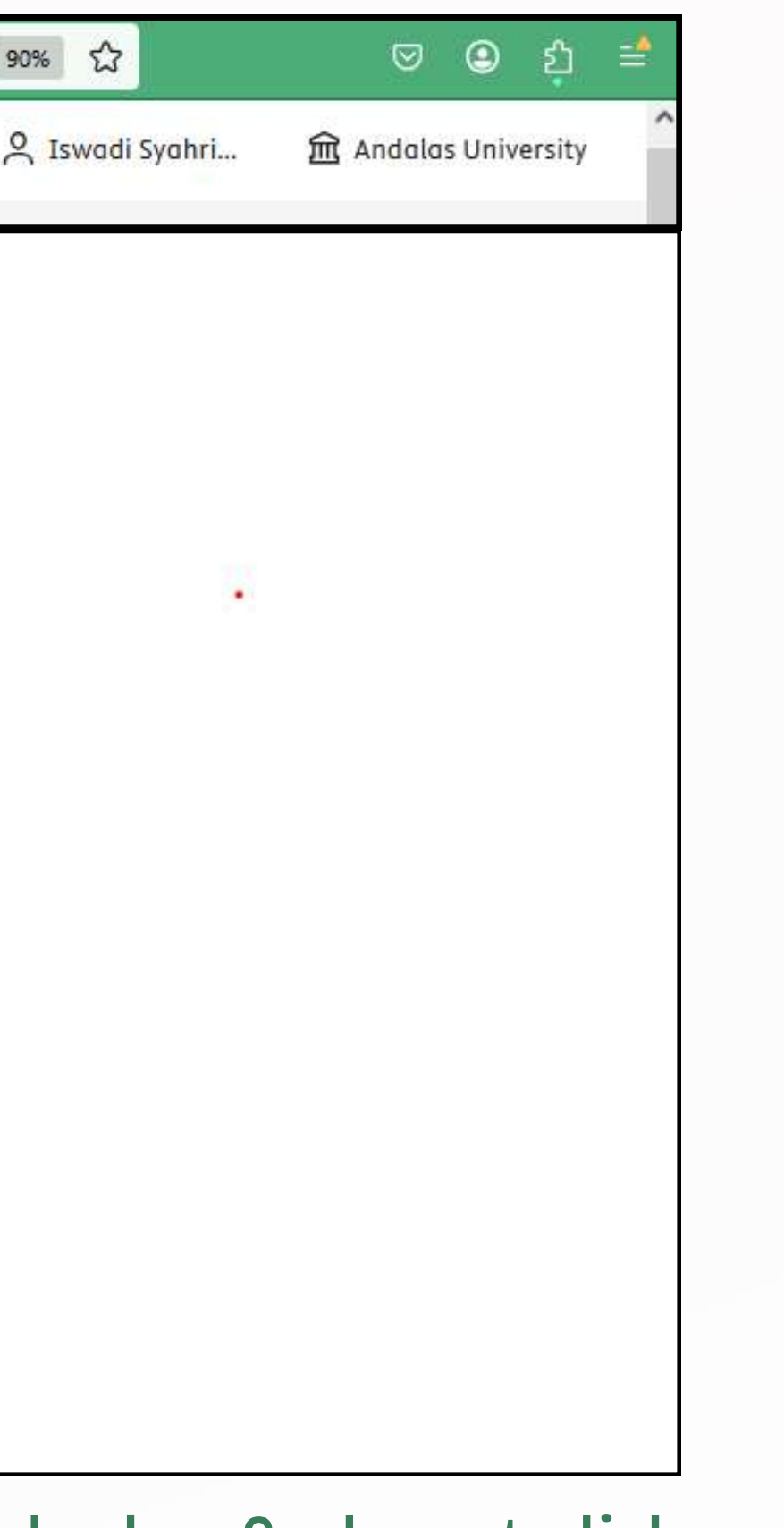

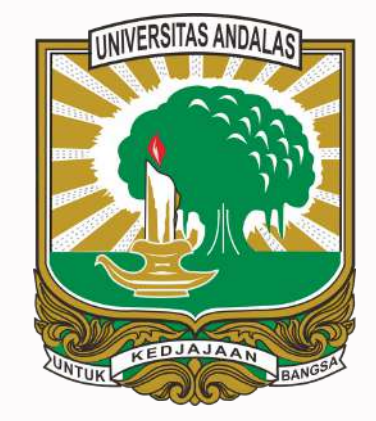

# THANK YOU

| UNIVERSITAS ANDALAS |
|---------------------|
|                     |
|                     |

- lib\_unand
- pustaka@unand.ac.id
- www.lib.unand.ac.id
- Gedung Perpustakaan Universitas Andalas Kampus Limau Manis Padang. Sumatra Barat.

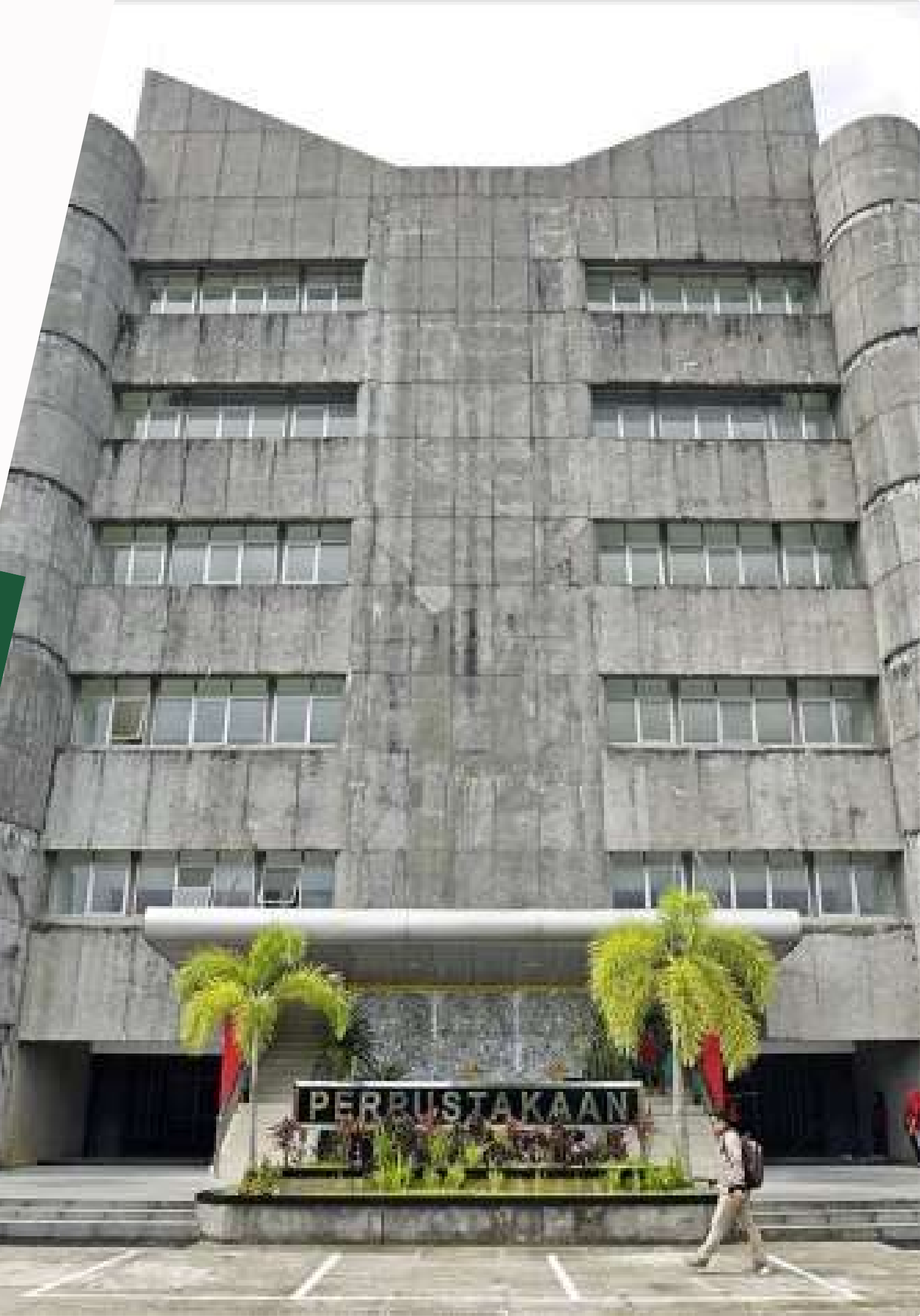